# TRIUMPH BOARD®

## TRIUMPH BOARD User Guide TB Vote v5

## Contents

| 1) | lr  | ntroduction to TRIUMPH BOARD TB Vote V54                       |
|----|-----|----------------------------------------------------------------|
| 2) | lr  | nstallation procedure4                                         |
| 3) | S   | et up clickers8                                                |
| а  | ı)  | Assigning Clickers to Students                                 |
| b  | )   | Student handset - Description and Voting10                     |
| С  | ;)  | Teacher Clickers - Description and Controlling Presentations11 |
| 4) | ۷   | oting in PowerPoint – Quick Start12                            |
| а  | l)  | Configuring TB Vote V5 for MS PowerPoint                       |
| b  | )   | Creating Voting Slides                                         |
| С  | ;)  | Running the vote                                               |
| d  | I)  | PowerPoint integration15                                       |
| 5) | Т   | RIUMPH BOARD TB Vote V5 Console19                              |
| а  | l)  | Class Manager                                                  |
| b  | )   | Adding and Deleting Classes                                    |
| С  | ;)  | Importing and Exporting Classes                                |
| d  | I)  | Adding / Deleting groups                                       |
| е  | e)  | Student Group Setup                                            |
| C  | Cha | anging Student Clickers                                        |
| 6) | S   | tandalone editor                                               |
| а  | l)  | Creating Votes From the Editor                                 |
| 7) | R   | 27 Running Activity / Voting                                   |
| а  | l)  | Evaluation                                                     |
| b  | )   | Speed Test                                                     |
| С  | ;)  | Troubleshooting                                                |
| d  | I)  | Student's Q&A                                                  |
| е  | e)  | PowerPoint Presentation                                        |
| f) | )   | Marking Test                                                   |
| g  | )   | Voting                                                         |
| h  | )   | Elimination                                                    |

| i) |   | Live Notes                                 | 33 |
|----|---|--------------------------------------------|----|
| 8) | V | Narranty Service and Service Organizations | 34 |

## 1) Introduction to TRIUMPH BOARD TB Vote V5

TRIUMPH BOARDTB VoteV5<sup>™</sup> is an audience response system that allows audiences and students to participate in presentations or classes by responding to questions using the TRIUMPH BOARD Handset. PowerPoint® presentations become a great way of collecting real-time data through 'question and answer' slides. The results of which can all be saved in our reporting software for deeper analysis at a later date. Adapting existing PowerPoint presentations is a quick and easy process.

Don't own Microsoft Office? This is not a problem with our stand alone editor. Our editor allows you to create your activities directly in the software with no need for 3rd party applications.

## 2) Installation procedure

Firstly, insert the CD that came with your TB Vote V5 set. The CD should autorun. If it does not, please navigate to your CD/DVD drive and click on the TB\_Vote\_V5.exe. This launches the installation process.

Follow the instructions on the screen and always continue to the next screen by clicking "Next".

The first screen informs you about the installation run.

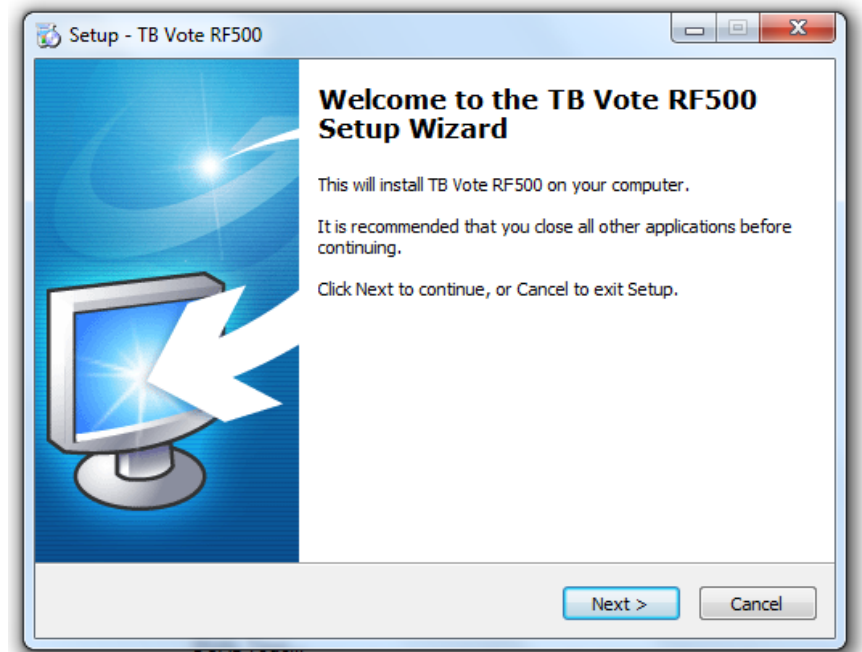

During the installation process, select the following:

- choose the installation language (we recommend Czech select "Czech Republic")
  - TB Vote RF500 Language Selection Please select the language that you want to install. Please select the language that you want to install. English 🔘 Slovakia Czech Republic 🔘 Italian Spanish Finnish Russia O Deutsch French Turkish Arabic Hebrew < Back Next > Cancel 👸 Setup - TB Vote RF500 Select Destination Location Where should TB Vote RF500 be installed? Setup will install TB Vote RF500 into the following folder. To continue, click Next. If you would like to select a different folder, click Browse. Browse... At least 69,1 MB of free disk space is required.
- name of directory that will be created in the "Start" - "Programs" menu (we recommend leaving the default name)

choose the desired directory

and path to the drive to

which the software should be

leaving the default directory)

recommend

(we

•

installed

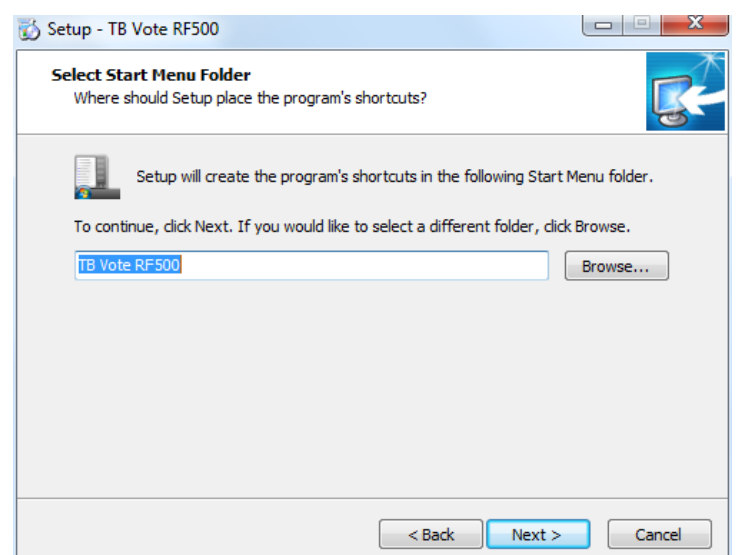

< Back

Next >

Cancel

 choose whether you want to create desktop shortcuts or install 3rd party software (optional)

| 🚯 Setup - TB Vote RF500                                                                              |           |
|----------------------------------------------------------------------------------------------------|-----------|
| Select Additional Tasks<br>Which additional tasks should be performed?                               | <b>R</b>  |
| Select the additional tasks you would like Setup to perform while installing RF500, then click Next. | ) TB Vote |
| Additional icons:                                                                                    |           |
| Create a desktop icon                                                                                |           |
| Download and install third-party files:                                                              |           |
| K-Lite Codec Pack for encoding and decoding audio and video format<br>MP4, FLV)                      | ts. (AVI, |
| Bullzip PDF Printer v3.0.0.352 for exporting PDF file format.                                        |           |
|                                                                                                    |           |
|                                                                                                    |           |
|                                                                                                    |           |
|                                                                                                    |           |
| < Back Next >                                                                                        | Cancel    |

• this screen shows an overview of the previous options

| Setup - TB Vote RF500                                                                                        |          |
|----------------------------------------------------------------------------------------------------|----------|
| Ready to Install<br>Setup is now ready to begin installing TB Vote RF500 on your computer.                   | <b>R</b> |
| Click Install to continue with the installation, or click Back if you want to review<br>change any settings. | v or     |
| Destination location:<br>C:\Program Files\TB Vote RF500<br>Start Menu folder:<br>TB Vote RF500               | *        |
| Additional tasks:<br>Additional icons:<br>Create a desktop icon                                              |          |
| ٩                                                                                                    | *        |
| < Back Install                                                                                               | Cancel   |

• the "thermometer" informs you about the installation progress

| TB Vote RF500          | 23 |
|------------------------|----|
| Finishing installation |    |
|                        |    |

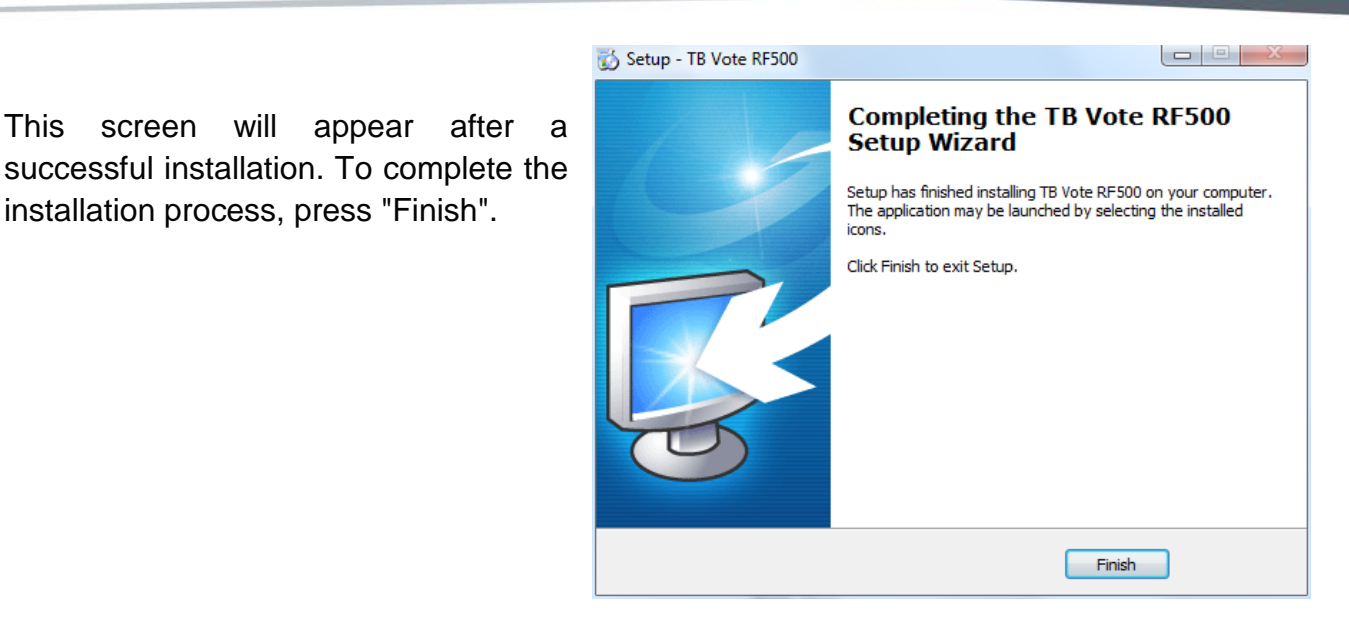

After you are finished installing the software, the Desktop will contain the shortcuts for TB Vote V5, TB Vote V5 Editor and the "Start menu" - "Programs" contains the new TB Vote V5 directory with the same options and option for uninstalling the application.

appear after

This screen will

installation process, press "Finish".

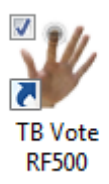

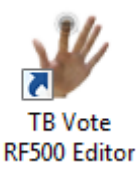

## 3) Set up clickers

Important:Before using clickers, they need to be set up – joined with Students.

Double click on the Desktop Icon TB Vote V5.

The "Select tutorial" screen is displayed in which you select the desired teacher.

| Select Tutor | ×                          |
|--------------|----------------------------|
| Teach        | ners teacher 1 (teacher 1) |
| Passw        | ord                        |
| Add Teache   | er OK Exit                 |

If no teacher is created, you can leave the default selection or create a new teacher by pressing "Add teacher".

V On the "Add teacher" screen, enters the teacher's name and ID which are mandatory entries.

Other fields can remain empty.

If you want to use a password for logging into the application as a teacher, you can enter a password in the Password field and confirm the password in the field below.

Continue by pressing "OK".

The TB Vote V5 console - voting control center - will the come up.

Continue by pressing "Class manager".

| Add Tead    | ther                           | x                    |
|-------------|--------------------------------|----------------------|
|             | Name                           |                      |
|             | Gender                         | • Female C Male      |
|             | Unique ID                      |                      |
|             | Email                          |                      |
|             | Phone                          |                      |
|             | New password                   |                      |
|             | Confirm new password           |                      |
|             |                                | OK Cancel            |
| V TB Vote   | RF500<br>teacher 1 (teacher 1) | TRIUMPH BOARD®       |
| <b>1</b>    | Editor 🕺                       | Class<br>Manager     |
| ð<br>R      | Activity                       | PowerPoint Operation |
| ¥<br>0<br>9 | Report                         | Anonymous<br>Report  |

## a) Assigning Clickers to Students

To configure clickers under "Class manager", first select the class, e.g. 1A.

| No. | Name      | Gender       | Remote ID | School ID     | Group              |
|-----|-----------|--------------|-----------|---------------|--------------------|
| 1   | Student1  | Female       | 000001    | NO. 1         | Group1             |
| 2   | Student2  | Male         | 000002    | NO. 2         | Group1             |
| 3   | Student3  | Female       | 000003    | NO. 3         | Group1             |
| 4   | Student4  | Male         | 000004    | NO. 4         | Group1             |
| 5   | Student5  | Female       | 000005    | NO. 5         | Group1             |
| 6   | Student6  | Undate Stude | nt Data   | -             |                    |
| 7   | Student7  |              |           | -             |                    |
| 8   | Student8  | Pho          | to        |               |                    |
| 9   | Student9  |              |           | Seat No       | D. 4               |
| 10  | Student10 |              | - ×       | Nam           | e Student4         |
| 11  | Student11 |              |           | Gende         | er 🖲 Female 🔿 Male |
| 12  | Student12 |              |           | School I      | DNO 4              |
| 13  | Student13 |              |           | 3010011       |                    |
| 14  | Student14 |              |           | Grou          | p Group1 👻         |
| 15  | Student15 |              |           | Remote I      | D A87666           |
| 16  | Student16 |              |           | LCD Remot     | set RID            |
| 17  | Student17 |              |           |               |                    |
| 18  | Student18 |              |           | Ema           | ail                |
| 19  | Student19 |              |           | Dhop          |                    |
| 20  | Student20 |              |           | FIIOI         |                    |
|     |           |              |           | Guardian Nam  | ne                 |
|     |           |              |           | Guardian Ema  | ail                |
|     |           |              |           | Guardian Phon | ie                 |
|     |           |              |           |               |                    |
|     |           |              |           |               |                    |
|     |           |              | Dev       |               |                    |
|     |           |              | Pre       | evious Ne:    | xt OK Cancel       |

Continue by double clicking on the name of the selected student, for example Anton Vincent in the list of students in the given class. The "Update student information" screen appears. Each student has his own seat number which does not change and is specified by the "Seat No." field on this screen. For student Anton Vincent, the seat number is No. 1.

For a student No.1 choose clicker with back glued No.1

## b) Student handset - Description and Voting

To send the selected answer press the appropriate button on the clicker.

If the answer is sent from the handset properly, the green LED indicator on the top left side of clicker will light up.

| Icon                                                                                                    | Function                          | lcon | Function               | lcon | Function                      |
|----------------------------------------------------------------------------------------------------|-----------------------------------|------|------------------------|------|-------------------------------|
| Mode                                                                                                    | Not assigned                      | ОК   | Send answer            | -    | Clearing of entry             |
| 1/A                                                                                                    | Entry of "1" or "A"               | 2/B  | Entry of<br>"2" or "B" | 3/C  | Entry of<br>"3" or "C"        |
| 4/D                                                                                                    | Entry of "4" or "D"               | 5/E  | Entry of "5" or "E"    | 6/F  | Entry of<br>"6" or "F"        |
| 7/G                                                                                                    | Entry of "7" or "G"               | 8/H  | Entry of<br>"8" or "H" | 9/1  | Entry of<br>"9" or "I"        |
| </td <td>Entry of "."<br/>Previous Question</td> <td>0/J</td> <td>Entry of "0" or "J"</td> <td>▶/-</td> <td>Entry of "-"<br/>Next Question</td> | Entry of "."<br>Previous Question | 0/J  | Entry of "0" or "J"    | ▶/-  | Entry of "-"<br>Next Question |

## c) Teacher Clickers - Description and Controlling Presentations

Presentations with questions or voting can be controlled remotely using a teacher's handset. An overview of function buttons is shown in the following table.

| Icon | Function                                | lcon       | Function                     | lcon     | Function         |
|------|-----------------------------------------|------------|------------------------------|----------|------------------|
| *    | Not assigned                            | Ф          | Screen                       | ıll.     | Statistic Charts |
| 8    | Scoreboard<br>Show/Hide                 |            | Previous Question<br>Move Up | *        | Not Assigned     |
| 4    | Move Left                               | <b>4</b> 5 | Entry Key                    | ▶6       | Move right       |
|      | Switch to Playback<br>Media Full Screen |            | Next Question                | $\nabla$ | Question List    |
|      |                                         | ▼2         | Move Down                    | 43       | Show / Hide      |
| Esc  | Exit                                    | 0          | Show Response<br>Result      | =        | Pause            |

•

-

## 4) Voting in PowerPoint – Quick Start

## a) Configuring TB Vote V5 for MS PowerPoint

Before running PowerPoint for the first time with TB VOTE V5 integrated, you must first run TB Vote V5 to configure TB Vote V5 menus for MS PowerPoint. This configuration must be carried out for each Windows user account, under which PowerPoint with the integrated TB vote application will be executed.

Double click the TB Vote V5 "Desktop" icon, the TB Vote V5 application starts. Click the PowerPoint icon in this application to integrate and run PowerPoint with the integrated TB Vote V5 application directly from the menu.

Now you can start MS PowerPoint with the integrated TB Vote V5 application directly from the menu by double clicking the PowerPoint icon on the "Desktop" or from the "Start" – "PowerPoint" menu, or run PowerPoint or the selected presentation any other way.

#### b) Creating Voting Slides

Run MS PowerPoint with the integrated TB Vote V5 from the main menu. We will use the available options to create and set everything necessary for voting in PowerPoint.

Questions can be created as standard slides in PowerPoint. You can also add texts, graphics and also transitions just like you see in PowerPoint presentations. Voting slides can be included into any, previously created presentations. Options 4 Answer 1/A 2/B 3/C 4/D 5/E 6/F 7/G 8/H 9/1 0/J Points 10 Timer 60 (sec.) Difficulty 1 OK Cancel

Activity Mode Evaluation

Question Type Single Answer

In order to create a voting slide in the presentation, you must select

"Set" from the TB Vote V5 menu and select the parameters of the question. These parameters can be edited or changed at any time.

In the "Answer" field, you can select the correct answer.

Confirm the settings by clicking "OK".

#### Done.

Your first question was created.

This way you can also edit other voting slides.

Before running the vote, the entire presentation must be saved.

#### c) Running the vote

Any activity / vote can be run only if the presentation is saved to the hard drive.

The voting process itself is run by clicking "Activities" Activity from the MS PowerPoint

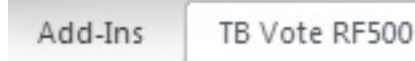

TB Vote V5 bookmark.

After that, you must select a teacher (if not logged into the application).

| Select Tutor |                                  |                                | x    |
|--------------|----------------------------------|--------------------------------|------|
| Te           | achers teacher 1 (<br>Teacher: N | (teacher 1)<br>ame (Unique ID) | •    |
| Pas          | sword                            |                                |      |
| Add Tea      | her                              | ОК                             | Exit |

The system then checks whether a USB receiver is connected. If the receiver is not connected, a "Receiver not found" message is displayed. In this case, connect the receiver into the USB port and repeat the previous steps.

Select a class from next window menu.

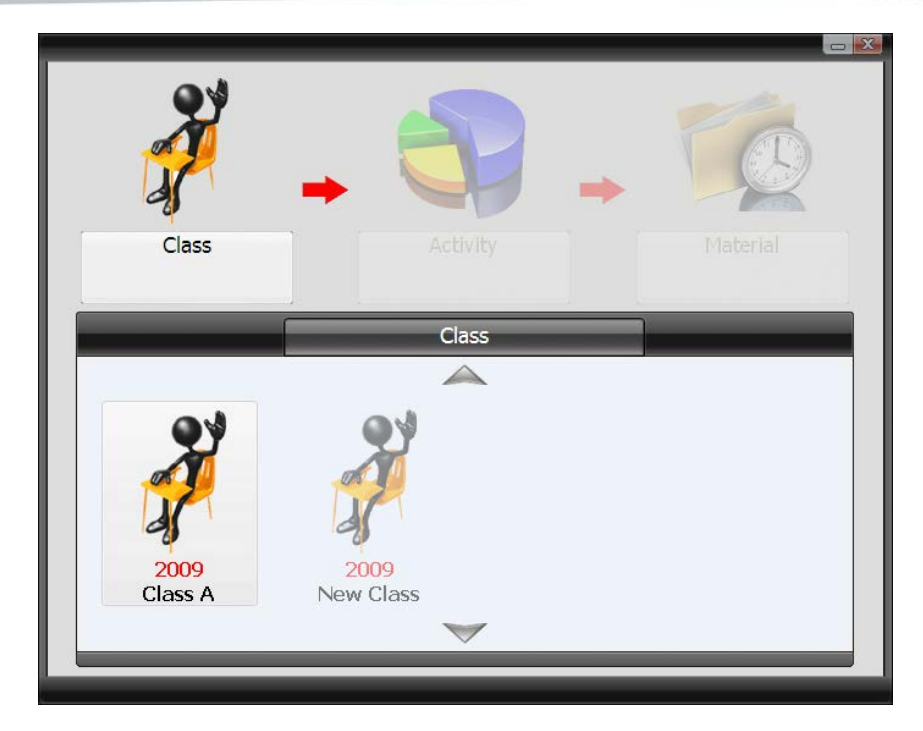

After selecting a class, the Console will offer to start the current presentation for voting in PowerPoint.

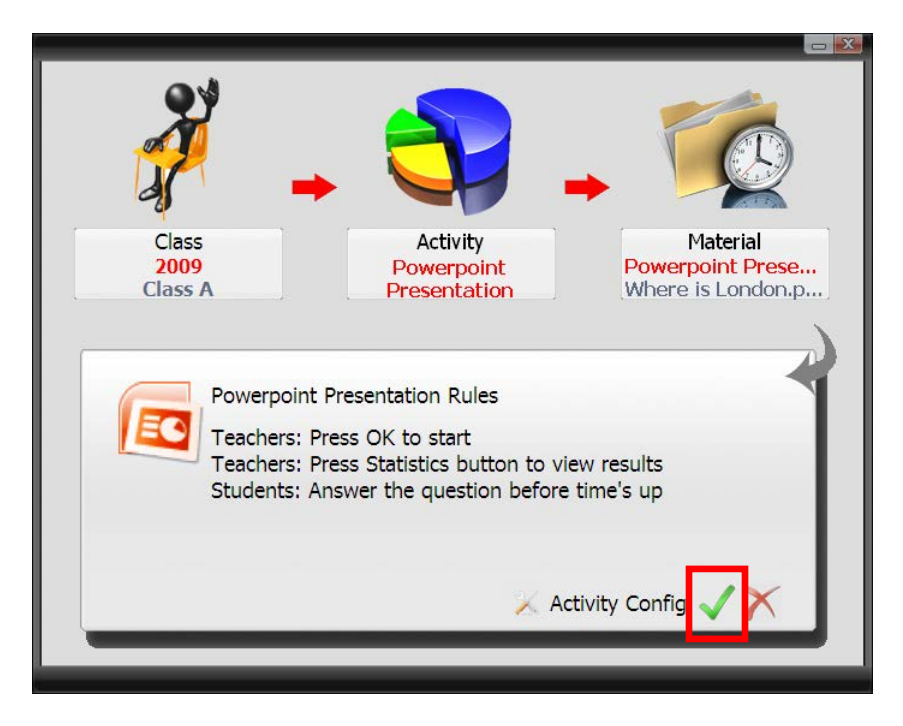

Click OK. This loads the activity, starts the presentation and listeners can respond to your questions.

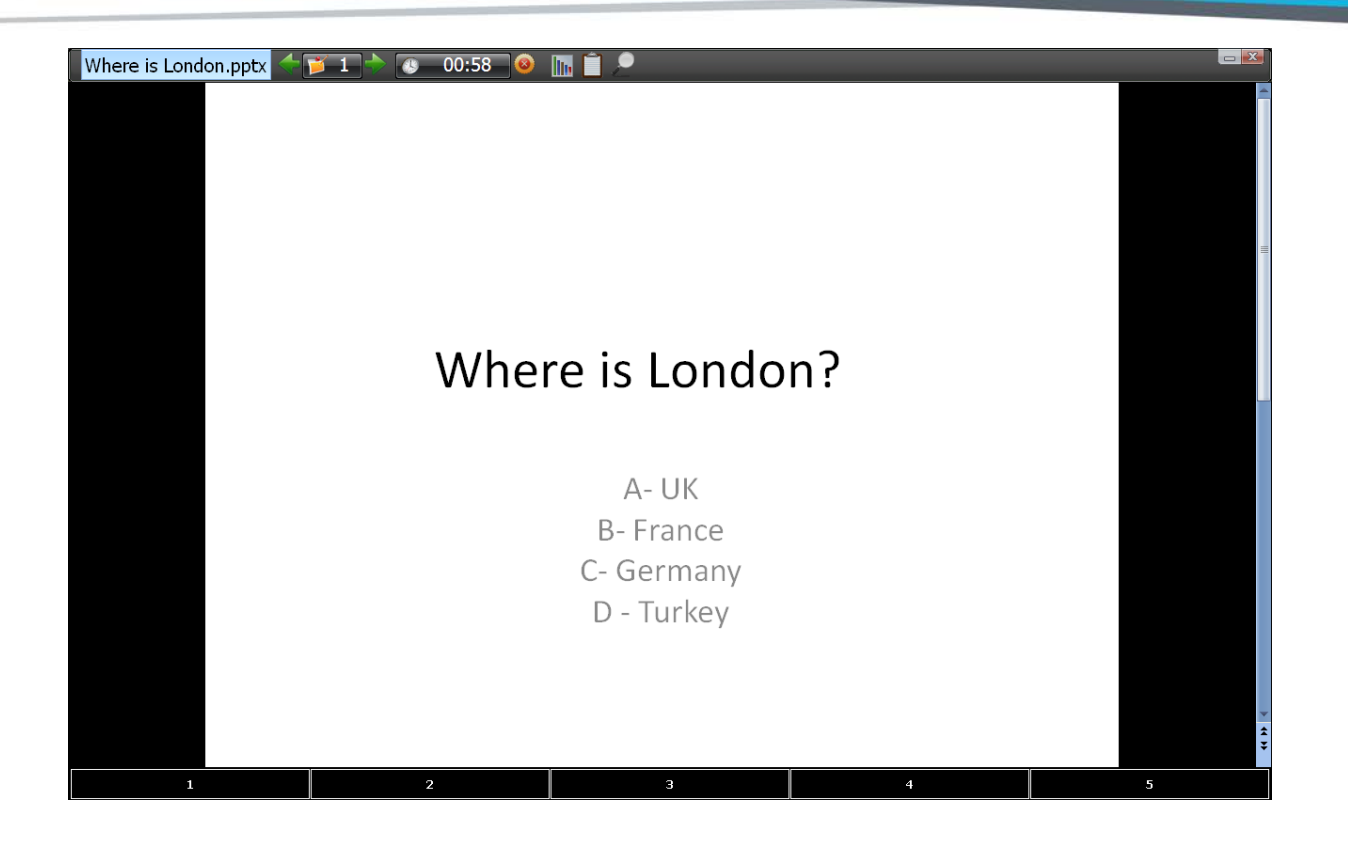

#### d) PowerPoint integration

The TB Vote V5 system is specifically designated for integration into Microsoft PowerPoint, meaning standard PowerPoint presentations can quickly and easily become an interactive activity controlled by the reactions of listeners.

All features TB Vote V5 has to offer are accessible from the integrated toolbar in PowerPoint. This way, when loading the "Class manager", evaluating voting results, switching between teachers or checking the hardware configuration, you do not need to exit PowerPoint.

The TB Vote V5 toolbar in PowerPoint contains the following buttons:

#### **Teacher selection (Select tutorial)**

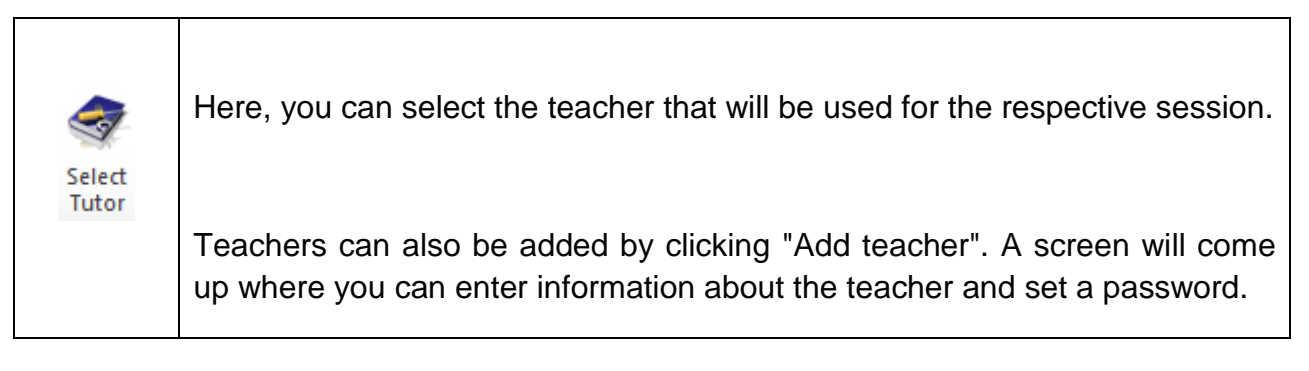

|                      | TRIUMPH BOARL<br>One Idea Ahea |
|----------------------|--------------------------------|
|                      |                                |
| Add Teacher          |                                |
| Name                 |                                |
| Gender © Female C    | Male                           |
| Unique ID            |                                |
| Email                |                                |
| Phone                |                                |
| New password         |                                |
| Confirm new password |                                |
| ОК                   | Cancel                         |
| c                    | 2                              |
|                      |                                |

### **Teacher information (Personal information)**

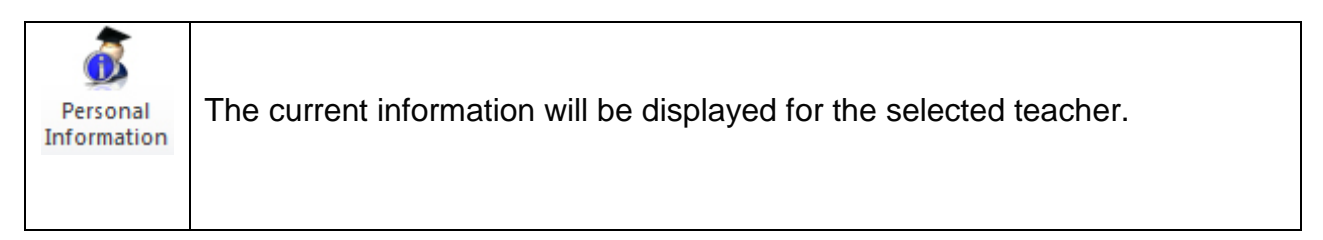

## Hardware configuration (Receiver)

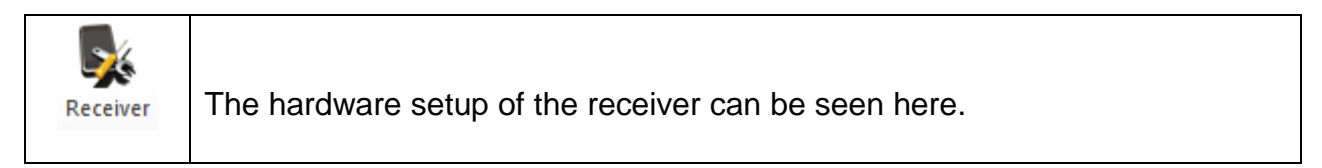

## Class manager

| Manager | manage inform<br>More informati | nation about (<br>on can be for<br>d Student <sup>88</sup> Set Groups (<br>the Student <sup>60</sup> Change Set                                                                                                    | classe<br>und in                                                                                                    | s, studer<br>this guic                                                                                                    | nts and their handsets.<br>de under " <i>Class manager</i> ".                                                                                                    |
|---------|---------------------------------|----------------------------------------------------------------------------------------------------|----------------------------------------------------------------------------------------------------|----------------------------------------------------------------------------------------------------|----------------------------------------------------------------------------------------------------|
|         | Chis                            | Student                                                                                                    |                                                                                                    |                                                                                                    |                                                                                                    |
|         | Class List                      | Student List                                                                                                    |                                                                                                    |                                                                                                    |                                                                                                    |
|         | Year Class Name                 | No. Name                                                                                                    | Gender                                                                                                    | Remote ID School ID                                                                                                    | Group                                                                                                    |
|         |                                 | 2         Student2           3         Student3           4         Student4           5         Student6           7         Student6           9         Student8           9         Student8           9         Student8           9         Student8           10         Student10           11         Student11           12         Student12           13         Student14           15         Student14           16         Student16           17         Student18           18         Student18           19         Student20 | Neal<br>Persona<br>Parale<br>Parale<br>Par | 000002 H0.2<br>000002 H0.3<br>000004 H0.4<br>000005 H0.3<br>000006 H0.4<br>000007 H0.7<br>000006 H0.8<br>000006 H0.9<br>000006 H0.9<br>000006 H0.10<br>000006 H0.12<br>000006 H0.14<br>000006 H0.14<br>000006 H0.14<br>000001 H0.15<br>000011 H0.15<br>000011 H0.15<br>000011 H0.20 | Geopt           Geopt           Geopt |

## Voting options (Settings)

| ٩     |                                                                                                    |
|-------|----------------------------------------------------------------------------------------------------|
| Setup | Clicking on "Settings" will enable setting all options for voting slides in PowerPoint presentations, provided on this slide:             |
|       | Activity Mode Evaluation  Question Type Single Answer Classification Knowledge  Options 4  Answer 1/A 2/B 3/C 4/D 5/E 6/F 7/G 8/H 9/I 0/1 |
|       | Points 10<br>Timer 60 (sec.)<br>Difficulty 1<br>OK Cancel                                                                                 |

## Running a vote in PowerPoint (Activity)

| Activity | This button runs the activity / voting in PowerPoint                                                                                                    |
|----------|----------------------------------------------------------------------------------------------------|
|          | Note: the presentation containing voting slides must be saved first. More information in this guide is available under " <i>Running</i> activities / voting" |

## Voting results (List)

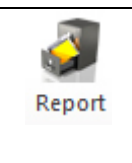

Selecting List will open the segment of the application devoted to voting reports. More information can be found in this guide under "*List*".

## 5) TRIUMPH BOARD TB Vote V5 Console

For users who prefer access to the TB Vote V5 features from the Start Menu and outside of PowerPoint (or do not have license for MS Office), we provide the TRIUMPH BOARD Console. This gives you access to all of the standalone features of TB Vote V5 and is the control center for the entire voting process.

The main console window is called by running TB Vote FR500 from the desktop or "Start" – "Programs" – "TB Vote V5" menu.

Here you will see all features of TRIUMPH BOARD TB Vote V5.

Clicking "*Editor*" launches the standalone editing application which allows you to create activities without the need for PowerPoint – see "*Editor*" in this guide for more information.

Clicking "*Class manager*" launches the application where you manage information about classes, students and their handsets. More information can be found in this guide under "*Class manager*".

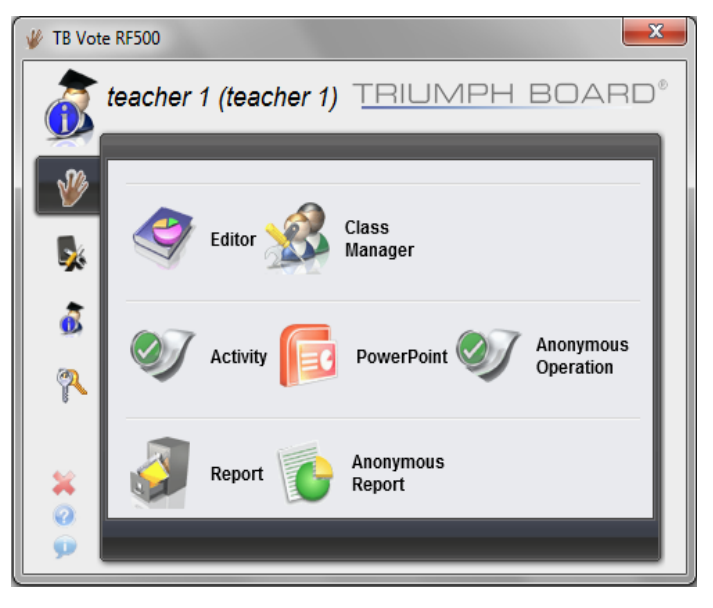

Clicking on "*Activity*" launches a specific activity. See "*Running activities / voting*" in this guide for more information. Voting that can be run at any time, without preparing voting slides, can be found under "Anonymous operation" (this refers to an instant voting session).

Clicking "*List*" will allow you to access detailed results from voting and various comparisons with respect to the class or time period of the TRIUMPH BOARD TB Vote

V5 application. Clicking "Anonymous report" will offer the results from "Anonymous operation".

a) Class Manager

| 🧳 Class | s Manager    | -         |            |        |                        |        | manual d  | Second Versel | And in case | and the second second |  |
|---------|--------------|-----------|------------|--------|------------------------|--------|-----------|---------------|-------------|-----------------------|--|
| -       | Add Class    | 🔆 Import  | Add St     | udent  | 🥵 Set Groups 🛛 🛲 Print |        |           |               |             |                       |  |
| ×       | Delete Class | Export    | 🗙 Delete S | Studen | t 💋 Change Seat        |        |           |               |             |                       |  |
|         | Class        | ;         |            |        | Student                |        |           |               |             |                       |  |
| Class L | ist          |           |            | Stu    | dent List              |        |           |               |             |                       |  |
| Ye      | ar           | Class Nam | ne         | No.    | Name                   | Gender | Remote ID | School ID     | Group       |                       |  |
| 2012    | class        |           |            | 1      | Student1               | Female | 000001    | NO. 1         | Group1      |                       |  |
|         |              |           |            | 2      | Student2               | Male   | 000002    | NO. 2         | Group1      |                       |  |
|         |              |           |            | 3      | Student3               | Female | 000003    | NO. 3         | Group1      |                       |  |
|         |              |           |            | 4      | Student4               | Male   | 000004    | NO. 4         | Group1      |                       |  |
|         |              |           |            | 5      | Student5               | Female | 000005    | NO. 5         | Group1      |                       |  |
|         |              |           |            | 6      | Student6               | Male   | 000006    | NO. 6         | Group1      |                       |  |
|         |              |           |            | 7      | Student7               | Female | 000007    | NO. 7         | Group1      |                       |  |
|         |              |           |            | 8      | Student8               | Male   | 000008    | NO. 8         | Group1      |                       |  |
|         |              |           |            | 9      | Student9               | Female | 000009    | NO. 9         | Group1      |                       |  |
|         |              |           |            | 10     | Student10              | Male   | 00000A    | NO. 10        | Group1      |                       |  |
|         |              |           |            | 11     | Student11              | Female | 00000B    | NO. 11        | Group1      |                       |  |
|         |              |           |            | 12     | Student12              | Male   | 000000    | NO. 12        | Group1      |                       |  |
|         |              |           |            | 13     | Student13              | Female | 00000D    | NO. 13        | Group1      |                       |  |
|         |              |           |            | 14     | Student14              | Male   | 00000E    | NO. 14        | Group1      |                       |  |
|         |              |           |            | 15     | Student15              | Female | 00000F    | NO. 15        | Group1      |                       |  |
|         |              |           |            | 16     | Student16              | Male   | 000010    | NO. 16        | Group1      |                       |  |
|         |              |           |            | 17     | Student17              | Female | 000011    | NO. 17        | Group1      |                       |  |
|         |              |           |            | 18     | Student18              | Male   | 000012    | NO. 18        | Group1      |                       |  |
|         |              |           | 1          | 19     | Student19              | Female | 000013    | NO. 19        | Group1      |                       |  |
|         |              |           |            | 20     | Student20              | Male   | 000014    | NO. 20        | Group1      |                       |  |
|         |              |           |            |        |                        |        |           |               |             |                       |  |

The "*Class manager*" is the area of the software where you can manage your classes and your students. Students can be put into groups, assigned handsets, have a profile and contact information can also be added to their individual profile.

Classes can also be imported or exported via MS Excel files (.xls).

## b) Adding and Deleting Classes

Clicking on "Add class" in the main toolbar will display a screen on which you can set the basic parameters of the class and confirm all by clicking "OK".

The class is then automatically created and can be edited further (see following figure).

| Add Class      | <b>X</b>  |
|----------------|-----------|
|                |           |
| Class Teacher  | teacher 1 |
| Year           | 2012 🔻    |
| Class Name     |           |
| No. of Remotes | 20 👻      |
| No. of Groups  | 1 •       |
|                | OK Cancel |
|                | Cancer    |

|            | ,                  |                 |                  |                                                                                                    | Summer of   |           | And and |
|------------|--------------------|-----------------|------------------|----------------------------------------------------------------------------------------------------|-------------|-----------|---------|
| A A        | id Class           | Add Student     | Set Groups       | Print                                                                                                    |             |           |         |
|            | V                  |                 |                  | and the second second s |             |           |         |
| 🛛 🗙 Del    | ete Class 💾 Export | X Delete Studer | nt 💋 Change Seat |                                                                                                    |             |           |         |
|            | Class              |                 | Student          |                                                                                                    |             |           |         |
| Class List |                    | Stu             | dent List        |                                                                                                    |             |           |         |
| Year       | Class Name         | No              | Name             | Gende                                                                                                    | r Remote ID | School ID | Group   |
| 2012       | class              | 1               | Student1         | Female                                                                                                    | 000001      | NO. 1     | Group1  |
|            |                    | 2               | Student2         | Male                                                                                                    | 000002      | NO. 2     | Group1  |
|            |                    | 3               | Student3         | Female                                                                                                    | 000003      | NO. 3     | Group1  |
|            |                    | 4               | Student4         | Male                                                                                                    | 000004      | NO. 4     | Group1  |
|            |                    | 5               | Student5         | Female                                                                                                    | 000005      | NO. 5     | Group1  |
|            |                    | 6               | Student6         | Male                                                                                                    | 000006      | NO. 6     | Group1  |
|            |                    | 7               | Student7         | Female                                                                                                    | 000007      | NO. 7     | Group1  |
|            |                    | 8               | Student8         | Male                                                                                                    | 000008      | NO. 8     | Group1  |
|            |                    | 9               | Student9         | Female                                                                                                    | 000009      | NO. 9     | Group1  |
|            |                    | 10              | Student10        | Male                                                                                                    | 00000A      | NO. 10    | Group1  |
|            |                    | 11              | Student11        | Female                                                                                                    | 00000B      | NO. 11    | Group1  |
|            |                    | 12              | Student12        | Male                                                                                                    | 000000      | NO. 12    | Group1  |
|            |                    | 13              | Student13        | Female                                                                                                    | 00000D      | NO. 13    | Group1  |
|            |                    | 14              | Student14        | Male                                                                                                    | 00000E      | NO. 14    | Group1  |
|            |                    | 15              | Student15        | Female                                                                                                    | 00000F      | NO. 15    | Group1  |
|            |                    | - 16            | Student16        | Male                                                                                                    | 000010      | NO. 16    | Group1  |
|            |                    | 17              | Student17        | Female                                                                                                    | 000011      | NO. 17    | Group1  |
|            |                    | 18              | Student18        | Male                                                                                                    | 000012      | NO. 18    | Group1  |
|            |                    | 19              | Student19        | Female                                                                                                    | 000013      | NO. 19    | Group1  |
|            |                    | 20              | Student20        | Male                                                                                                    | 000014      | NO. 20    | Group1  |

Student information can be updated by double clicking on the student's name. In our case, student No. 1. The information is filled in for all students in the same manner, whereas the updating of any information can be carried out at any time.

| No. | Name      | Gender       | Remote ID | School ID                                                                                                    | Group               |
|-----|-----------|--------------|-----------|----------------------------------------------------------------------------------------------------|---------------------|
| 1   | Student1  | Female       | 000001    | NO. 1                                                                                                    | Group1              |
| 2   | Student2  | Male         | 000002    | NO. 2                                                                                                    | Group1              |
| 3   | Student3  | Female       | 000003    | NO. 3                                                                                                    | Group1              |
| 4   | Student4  | Male         | 000004    | NO. 4                                                                                                    | Group1              |
| 5   | Student5  | Female       | 000005    | NO. 5                                                                                                    | Group1              |
| 6   | Student6  | Update Stude | nt Data   |                                                                                                    | -                   |
| 7   | Student7  |              |           | -                                                                                                    | _                   |
| 8   | Student8  | Pho          | to        |                                                                                                    |                     |
| 9   | Student9  |              |           | Seat N                                                                                                    | 10. 4               |
| 10  | Student10 |              |           | Nar                                                                                                    | me Student4         |
| 11  | Student11 |              |           | Gend                                                                                                    | ler 🖲 Female 🔿 Male |
| 12  | Student12 |              | 2         | School                                                                                                    | ID NO. 4            |
| 13  | Student13 |              |           | Contract of the second second se |                     |
| 14  | Student14 |              |           | Gro                                                                                                    | up Group1 •         |
| 15  | Student15 |              |           | Remote                                                                                                    | ID A87666           |
| 16  | Student16 |              |           | LCD Remo                                                                                                    | ote Set RID         |
| 17  | Student17 |              | _         |                                                                                                    |                     |
| 18  | Student18 |              |           | En                                                                                                    | nail                |
| 19  | Student19 |              |           | Pho                                                                                                    | 200                 |
| 20  | Student20 |              |           | Prio                                                                                                    |                     |
|     |           |              |           | Guardian Nai                                                                                                    | me                  |
|     |           |              |           | Guardian En                                                                                                    | nail                |
|     |           |              |           | Guardian Pho                                                                                                    | one                 |
|     |           |              |           |                                                                                                    |                     |
|     |           |              |           |                                                                                                    |                     |
|     |           |              | Dre       | avious N                                                                                                    | ext OK Cancel       |
|     |           |              |           | 11000                                                                                                    | one on concer       |

## c) Importing and Exporting Classes

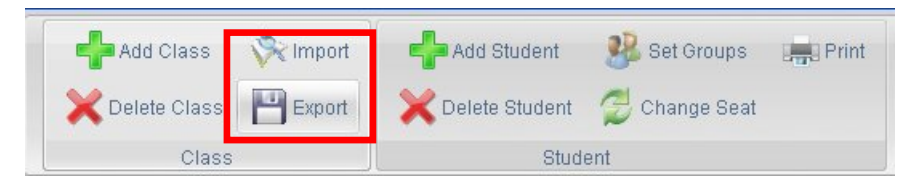

Classes can be imported and exported to Microsoft Excel files from within the "Class manager". To do so, use the buttons in the main toolbar in the "Class" section.

## d) Adding / Deleting groups

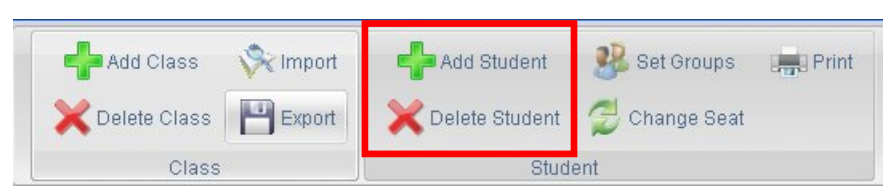

You can add a student to the group with the click of a button from the main toolbar in the "Student" section. All necessary information is entered on the screen shown in the figure (see figure).

You can also remove / delete a student from the class with the click of a button from the main toolbar.

| Add Student |                | ×               |
|-------------|----------------|-----------------|
| Photo       | Seat No.       | 21              |
| — ×         | Name           |                 |
|             | Gender         | • Female C Male |
| <u></u>     | School ID      |                 |
|             | Group          | Group1 -        |
|             | Remote ID      | 000015          |
|             | LCD Remote     | Set RID         |
|             |                |                 |
|             | Email          |                 |
|             | Phone          |                 |
|             | Guardian Name  |                 |
|             | Guardian Email |                 |
|             | Guardian Phone |                 |
|             |                |                 |
|             |                | OK Cancel       |
|             |                |                 |

#### e) Student Group Setup

You can configure student groups as needed, for example, with respect to their preferences when it comes to foreign languages etc.

Classes can be created, added, deleted and otherwise edited on the screen that appears after clicking "Group Setup" from the main toolbar in the "Student" section.

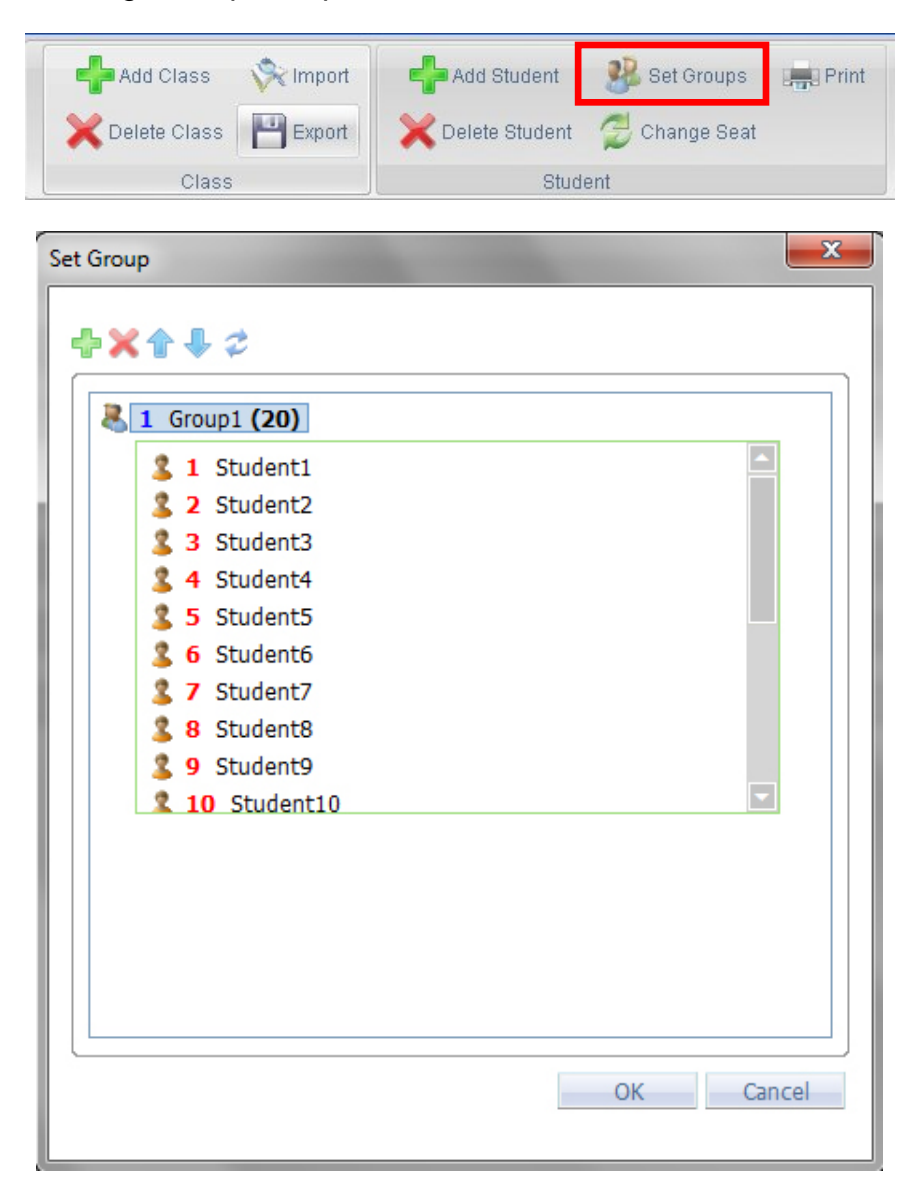

This is particularly useful for organizing students.

### **Changing Student Clickers**

In order for ongoing reports to be accurate, you should ensure that each pupil uses the same clicker each time (with the same ID).

Clicking "Change seat" from the main toolbar will open the screen having the same name.

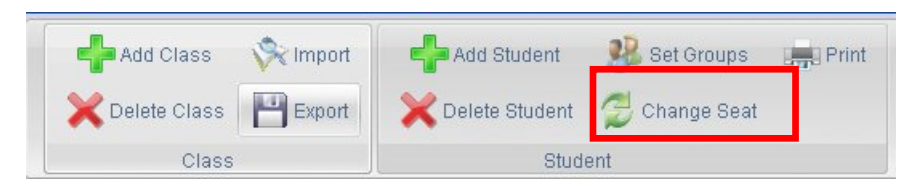

A clicker assigned to students in the "Class manager" can be changed as needed by easily dragging the student icon to another place in the class on this screen. This will change the clicker number for students.

| Cha | ange Seat       |                 |                 |                 | ×               |
|-----|-----------------|-----------------|-----------------|-----------------|-----------------|
|     |                 |                 |                 | Icons: Large    | Small           |
|     | Student1        | 2<br>Student2   | Student3        | Student4        | Student5        |
|     | Student6        | Student7        | 8<br>Student8   | Student9        | 10<br>Student10 |
|     | Student11       | Student12       | Student13       | 14<br>Student14 | Student15       |
|     | 16<br>Student16 | 17<br>Student17 | 18<br>Student18 | 19<br>Student19 | Student20       |
|     |                 |                 |                 | OK              | Cancel          |

## 6) Standalone editor

The standalone editor means that you do not have to have Microsoft PowerPoint installed on your machine in order to use TB Vote V5. Activities can be created quickly and easily in the TRIUMPH BOARD Editor.

The editor is called by running TB Vote FR500 Editor from the desktop or "Start" – "Programs" – "TB Vote V5" menu. It can also be run from the TRIUMPH BOARD TB Vote V5 Console.

The look and feel of the Editor is simple and familiar so creating activities / votes is quick and simple. Its logic full corresponds to creating votes within MS PowerPoint. It is easy to select the type of activity, slide layout, number of correct responses and time.

| # Editor - [New Document english]                                             | A 21 A 200 AT                         |       |
|-------------------------------------------------------------------------------|---------------------------------------|-------|
| V File Edit Insert Favourites Window Help                                     |                                       | - 8 × |
| 💜 💙 🎽 💖 🔍 🗃 🖌 🐂 🔳 !                                                           | ● ◆ ◆ 】 ■ ■ 🛍 👸 ◆ 🎐 🔞 👅               |       |
|                                                                               |                                       |       |
|                                                                               |                                       |       |
| Question List Presentation Evaluation Problem Si<br>NO Outline Template Optic | on Alian                              |       |
| 1 Where is London?                                                            | Question Type Options                 |       |
|                                                                               | Single Answer V 4 V                   |       |
|                                                                               |                                       |       |
|                                                                               | Where is London?                      |       |
|                                                                               | vvnere is London?                     |       |
|                                                                               |                                       |       |
|                                                                               |                                       |       |
|                                                                               |                                       |       |
|                                                                               |                                       |       |
|                                                                               |                                       |       |
|                                                                               | · · · · · · · · · · · · · · · · · · · |       |
|                                                                               |                                       |       |
|                                                                               |                                       |       |
|                                                                               |                                       |       |
|                                                                               |                                       | E     |
|                                                                               | Tanoo                                 |       |
|                                                                               |                                       |       |
| ۲                                                                             | Oemany                                |       |
| Points                                                                        |                                       |       |
| Timer                                                                         |                                       |       |
| 60                                                                            |                                       |       |
| Difficulty                                                                    |                                       |       |
| 3                                                                             |                                       |       |
| Classification                                                                |                                       |       |
| Kitowieuge                                                                    |                                       |       |

## a) Creating Votes From the Editor

Clicking "Open" from the "Editor" will load an existing voting or pressing new will create an empty file for creating voting slides.

For each voting slide, select the following options in the side toolbar:

• type of activity

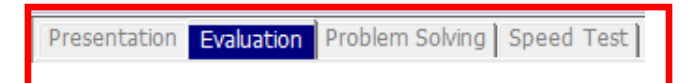

• slide layout and alignment

| Template |  | Option Alig | n     |      | Points | Timer |  |
|----------|--|-------------|-------|------|--------|-------|--|
|          |  |             | •= •= | :=:= | 10     | 60    |  |

 number of responses and question type (the number of correct responses can be greater than 1)

| Prezentace Vyhodnocení Řeše | e <mark>ní problému</mark> Rychlostní tes | t                                |                 |
|-----------------------------|-------------------------------------------|----------------------------------|-----------------|
| Šablony Mo                  | ožnost zarovnání                          | Typ otázky<br>Jediná odpověď 🛛 👻 | Možnosti<br>4 – |

Mark the correct response to the test question directly by selecting the response.

An overview of test questions can be found in the left panel.

| 1/A<br>2/B<br>3/G |  |
|-------------------|--|
| 4/D               |  |

You can enter the number of points in the bottom part of the panel as well as the maximum time for responding and difficulty.

| Question Type |   | Options |   | Difficulty |   |
|---------------|---|---------|---|------------|---|
| Single Answer | * | 4       | * | 3          | ~ |

The "Formatting" panel is located under the main toolbar.

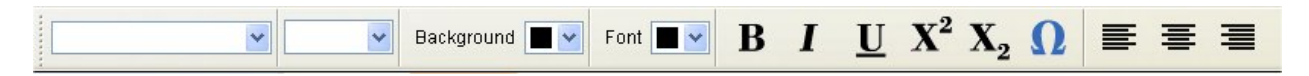

## 7) Running Activity / Voting

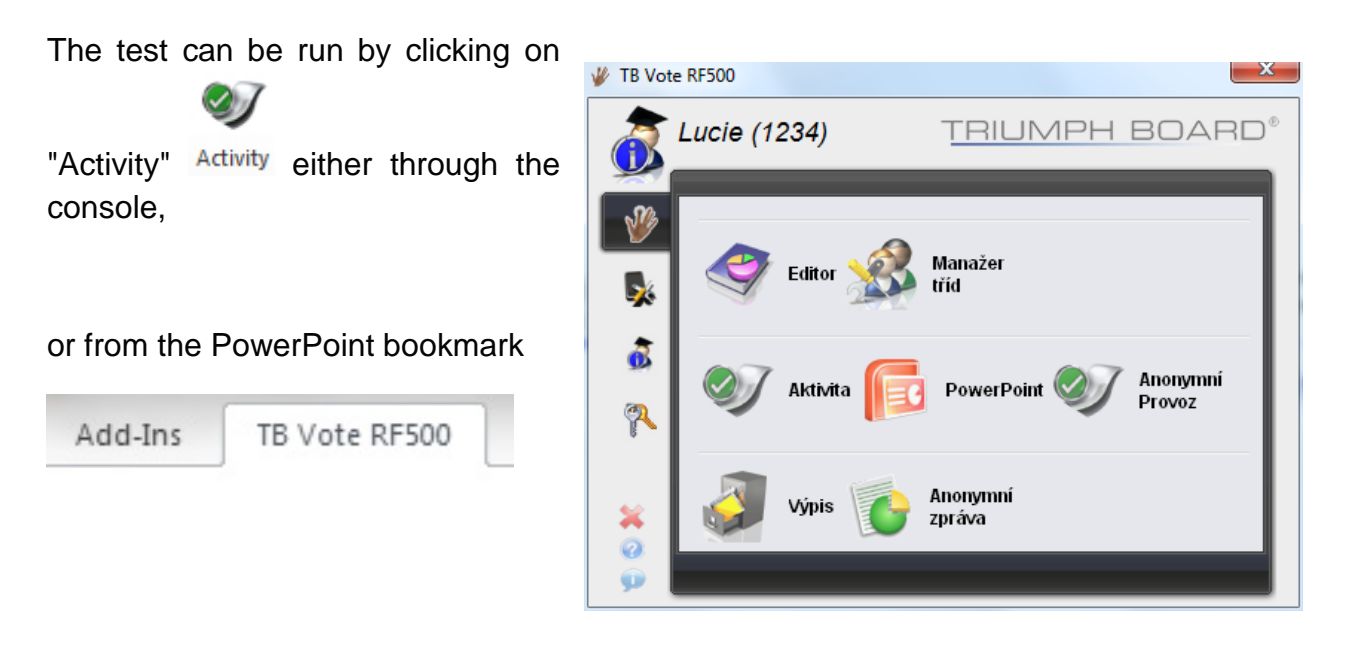

This process is carried out in three steps:

• First, select the class for which the test should be run.

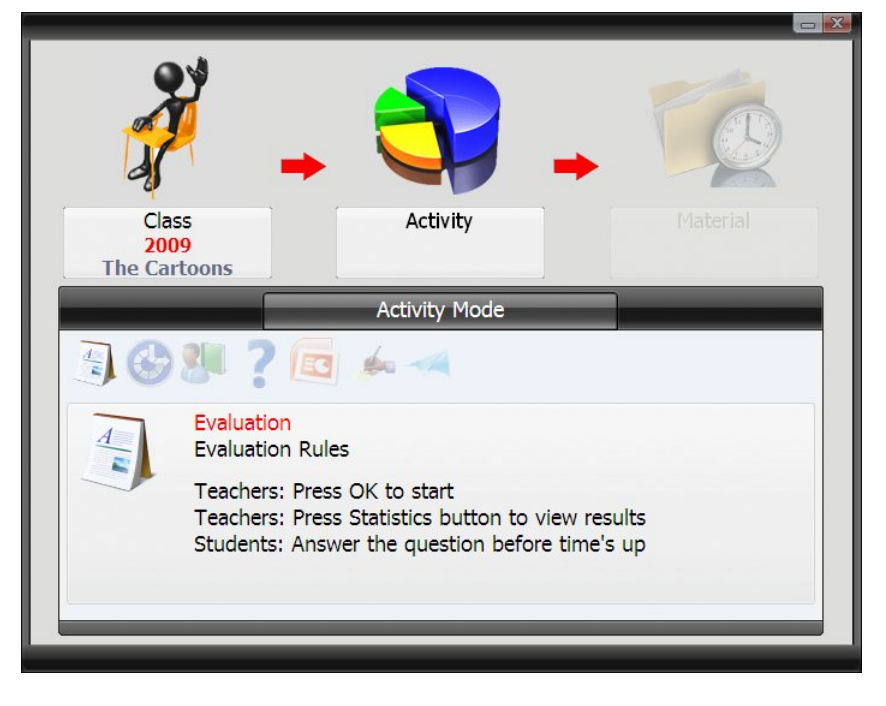

 decide on the type of activity you wish to run

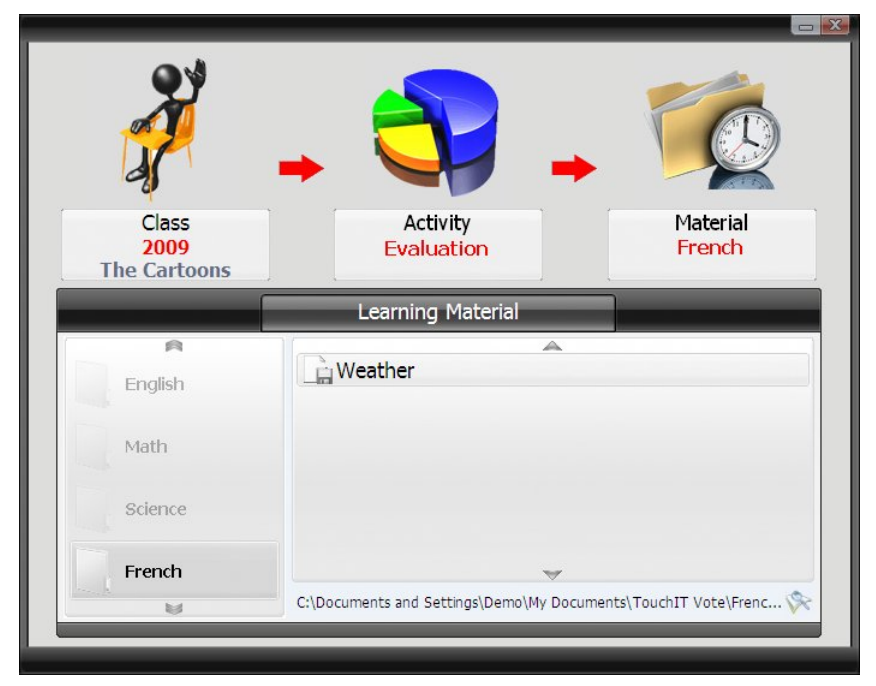

• the final step is selecting the prepared and saved test.

You are now ready to run the given activity.

The following 9 different activities are available:

## a) Evaluation

The evaluation mode involves a simple response from your class or audience to slides displayed on the screen. Everybody can participate, and you can see in real-time the responses.

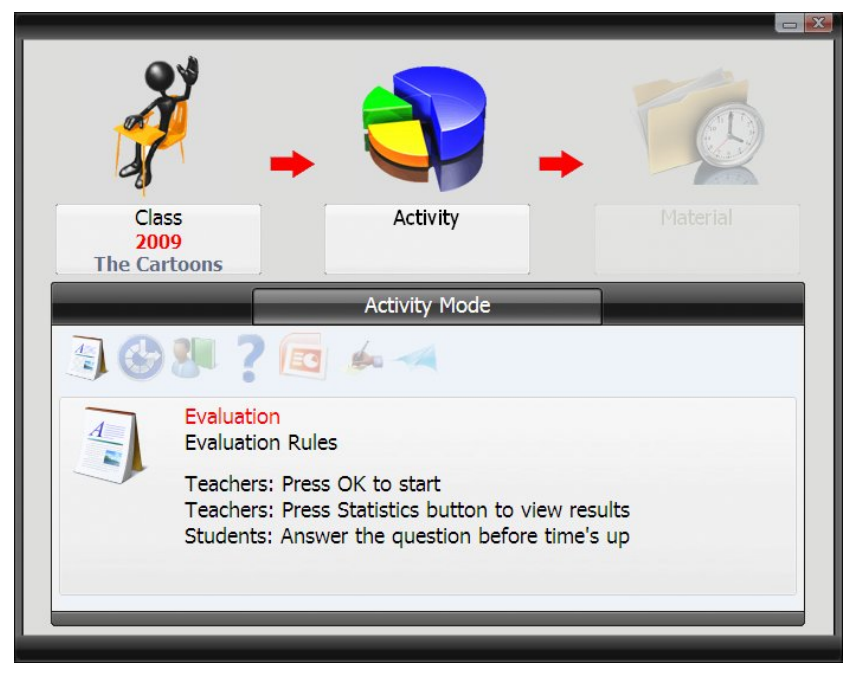

#### b) Speed Test

The speed test involves a response from the audience via the handset but only the person who responds the fastest with the correct answer can score.

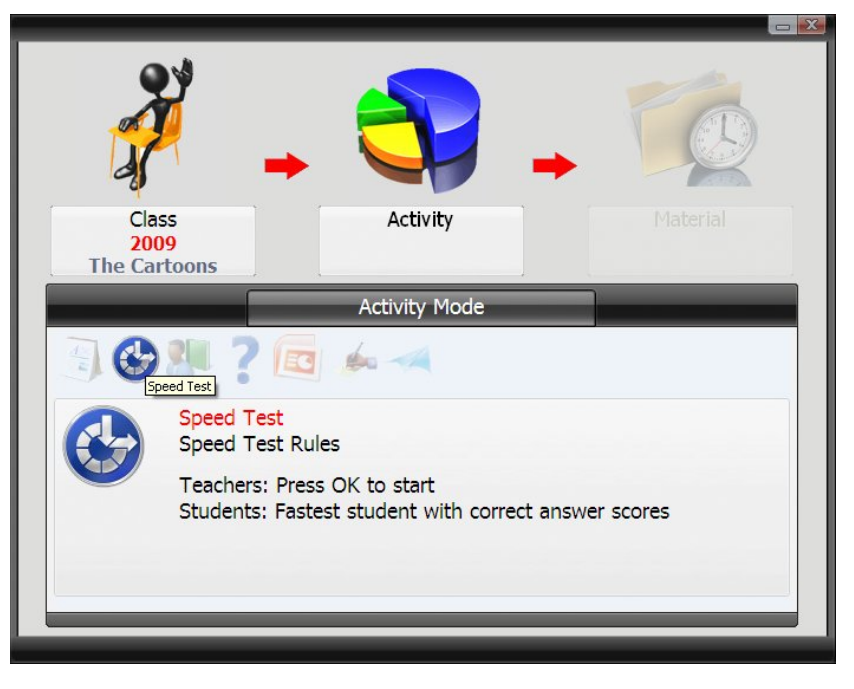

## c) Troubleshooting

Troubleshooting mode is of more а means of selecting who will be responding to the question. The question will require more explanation that just a simple multi-choice answer, so this mode allows the student or participant who responds the quickest to be invited to expand on their answer orally.

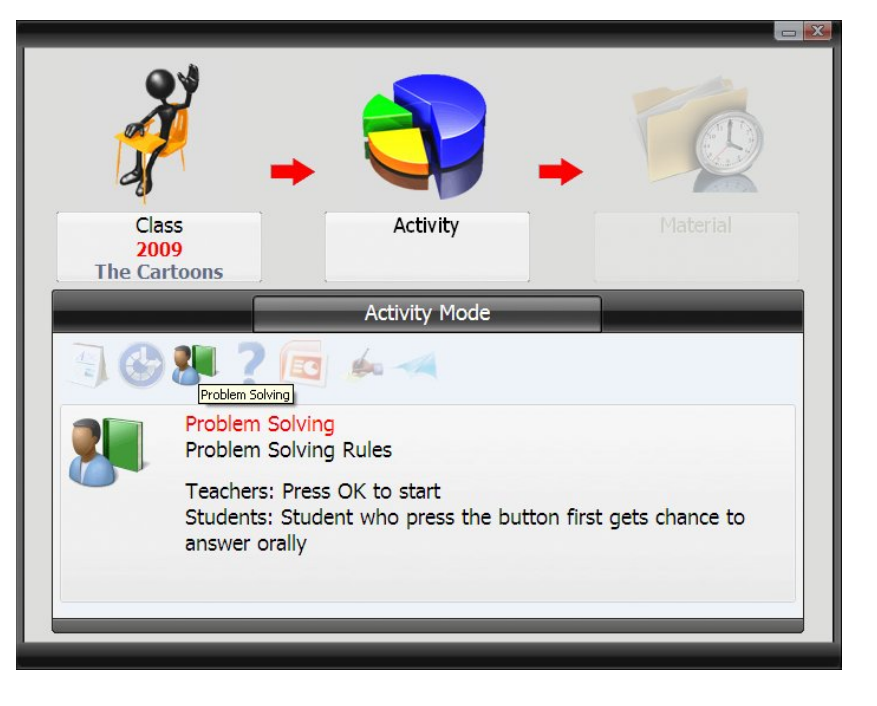

## d) Student's Q&A

Instead of the traditional "raising of hands" to answer a question posed by a presenter or teacher, the students can now use the vote system to register their desire to respond to a question. The teacher can they choose the person to answer the question orally.

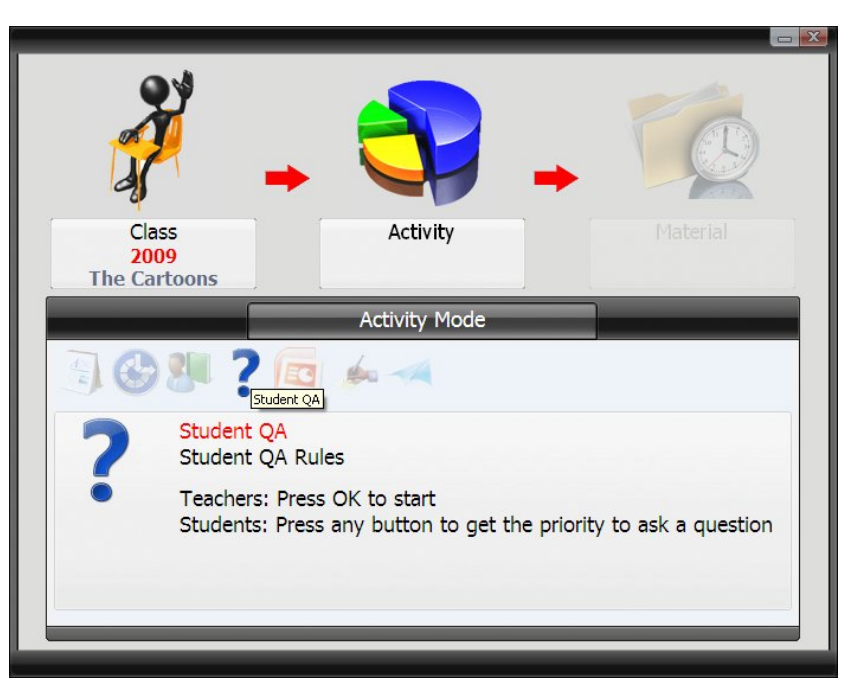

## e) PowerPoint Presentation

PowerPoint mode allows the use of a PowerPoint presentation with embedded questions to form the activity. The audience or class can then respond to the slides. Results and scoreboards can be displayed in realtime.

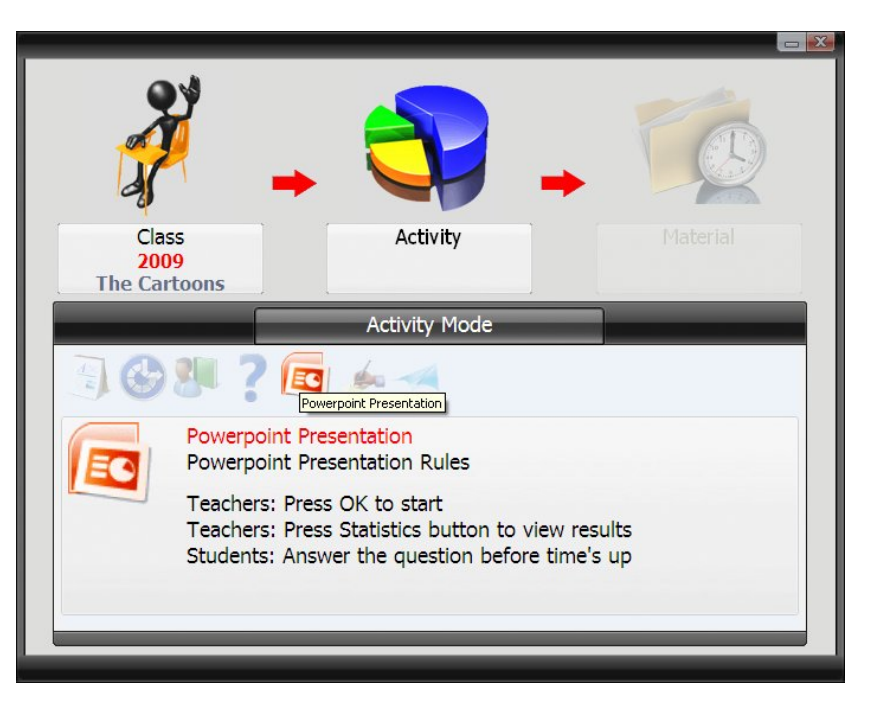

### f) Marking Test

Using the stand-alone editor, marking tests can be created. This involves questions being the written by the teacher and then a set of questions being printed for the students. The students can then work through the questions on the paper, responding via the handsets. On the screen, the teacher can see which question each pupil is

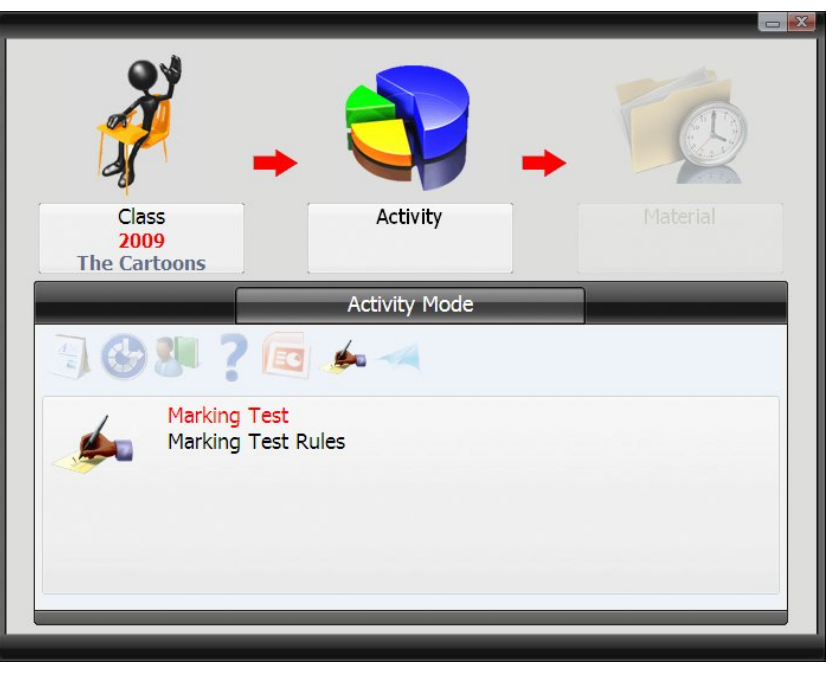

answering. The time for the activity can also be set.

## g) Voting

Voting is specified for expressing the opinions of students on the question or topic discussed. The response selected by the majority is immediately displayed.

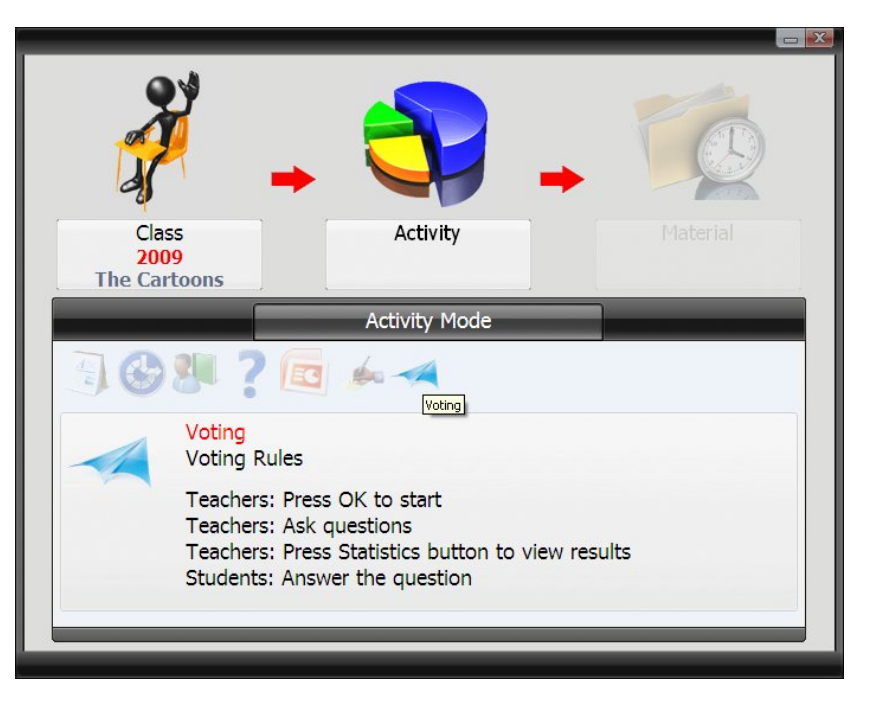

#### h) Elimination

The teacher selects questions for pupils. The purpose of this activity is for students to answer the question correctly. If not, they will not be able to continue to the next round. Only students who answer correctly will qualify for the next round and can respond to other questions - students who answered incorrectly are eliminated. The winner is the student who reaches the end of the entire activity.

#### i) Live Notes

This activity allows the teacher to use annotation tools to create or add questions during the course of an activity. Students can then answer questions created by annotations. During the course of writing annotations, the teacher also has the option of saving а screenshot of the annotation, which can be

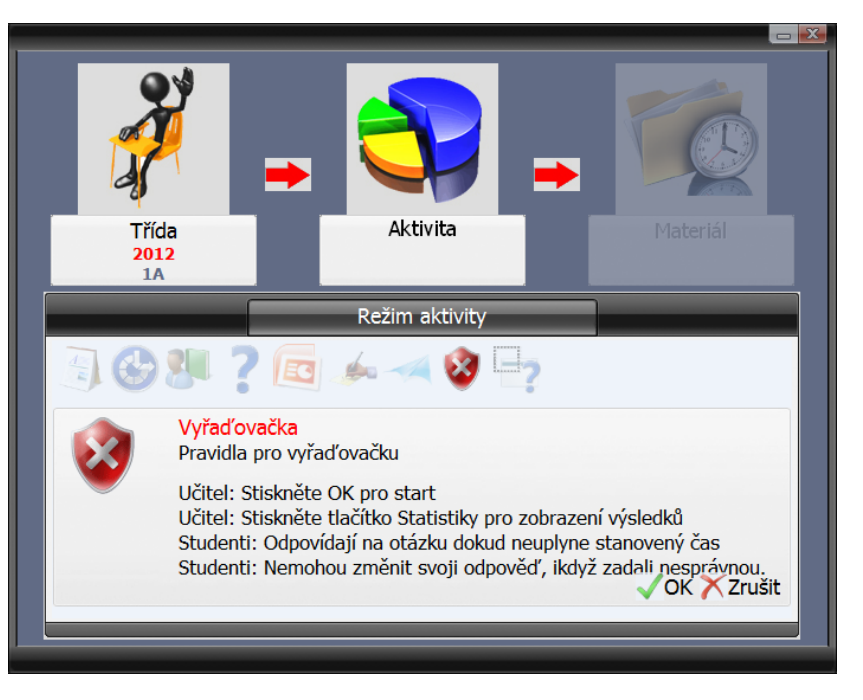

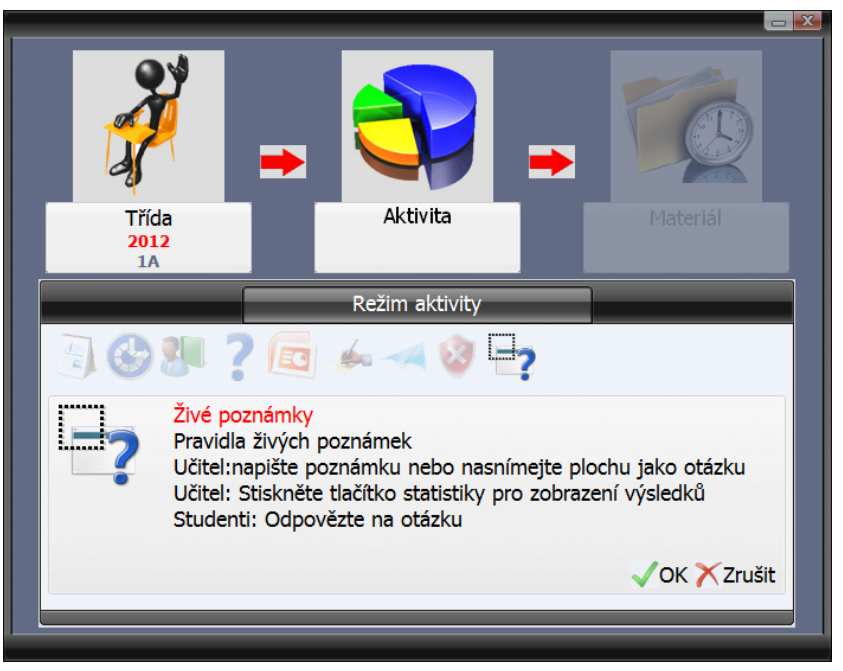

used in the future for creating questions.

## 8) Warranty Service and Service Organizations

See you local vendor for warranty and post-warranty information, terms of warranty and service organizations, or visit <u>www.triumphboard.com</u>. If you have any questions regarding this topic, contact us at <u>info@triumphboard.com</u>

TRIUMPH BOARD a.s.

Neklanova 122/15

128 00 Praha 2

Tel: +420 224 910 221

Fax: +420 224 910 218

E-mail: info@triumphboard.com

www.triumphboard.com

Updates and new product information are available at www.triumphboard.com under Products and Support.

#### Declaration

34

We put every effort into making sure that all of the information in this user guide is correct, nevertheless the accuracy and completeness of information is not guaranteed. Before using the product, the user shall assess whether it is suitable for the intended application. The user assumes all risks and liabilities associated with using this product. Any declarations, regarding the product not contained in this guide, or any conflicting declarations on the order of the product are not valid or obligatory until receiving literally written consent of confirmation by our organization.

Copying and publishing this guide or any part of the guide without the consent of the organization is prohibited.

The contents of this guide is subject to change without previous notice.